=

-

De B2B Site Voor De Professionele Autohandelaar ! Le Site B2B Pour Le Concessionaire Professionel ! The B2B Site For The Professional Car Dealer ! Der B2B-Site Für Den Autofachhändler ! La Página B2B Para El Vendedor De Coches Profesional ! Il Sito B2B Per Rivenditori D'auto Professionali ! B2B Site Za Profesionalnog Trgovca Automobilima ! Strona B2B Dla Professionalnego Sprzedawcy Samochodów !

© 2002-2007 www.CarManager.be

**Developed by CMSoft** 

## CLICK HERE TO SELECT A LANGUAGE

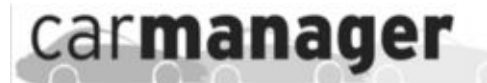

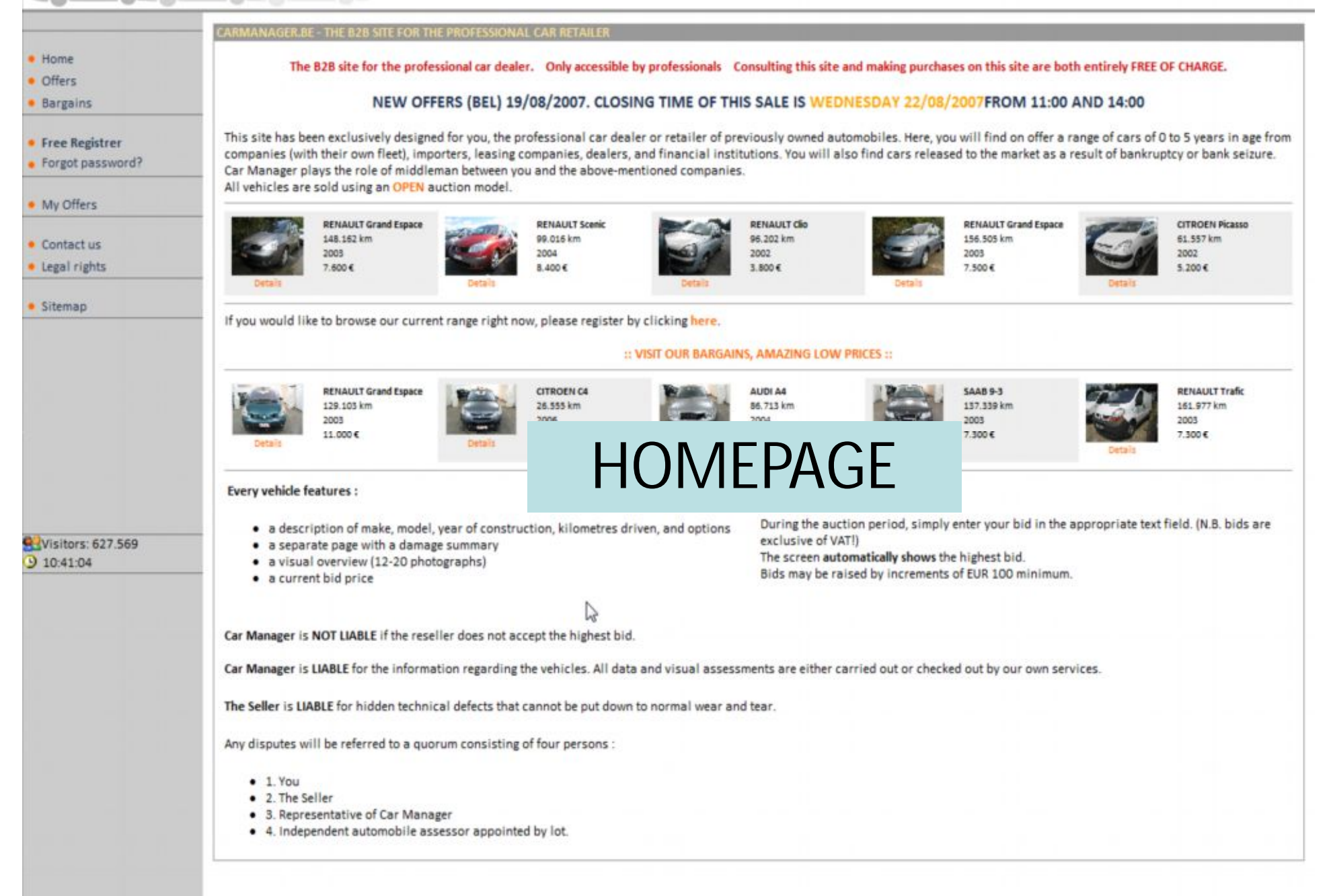

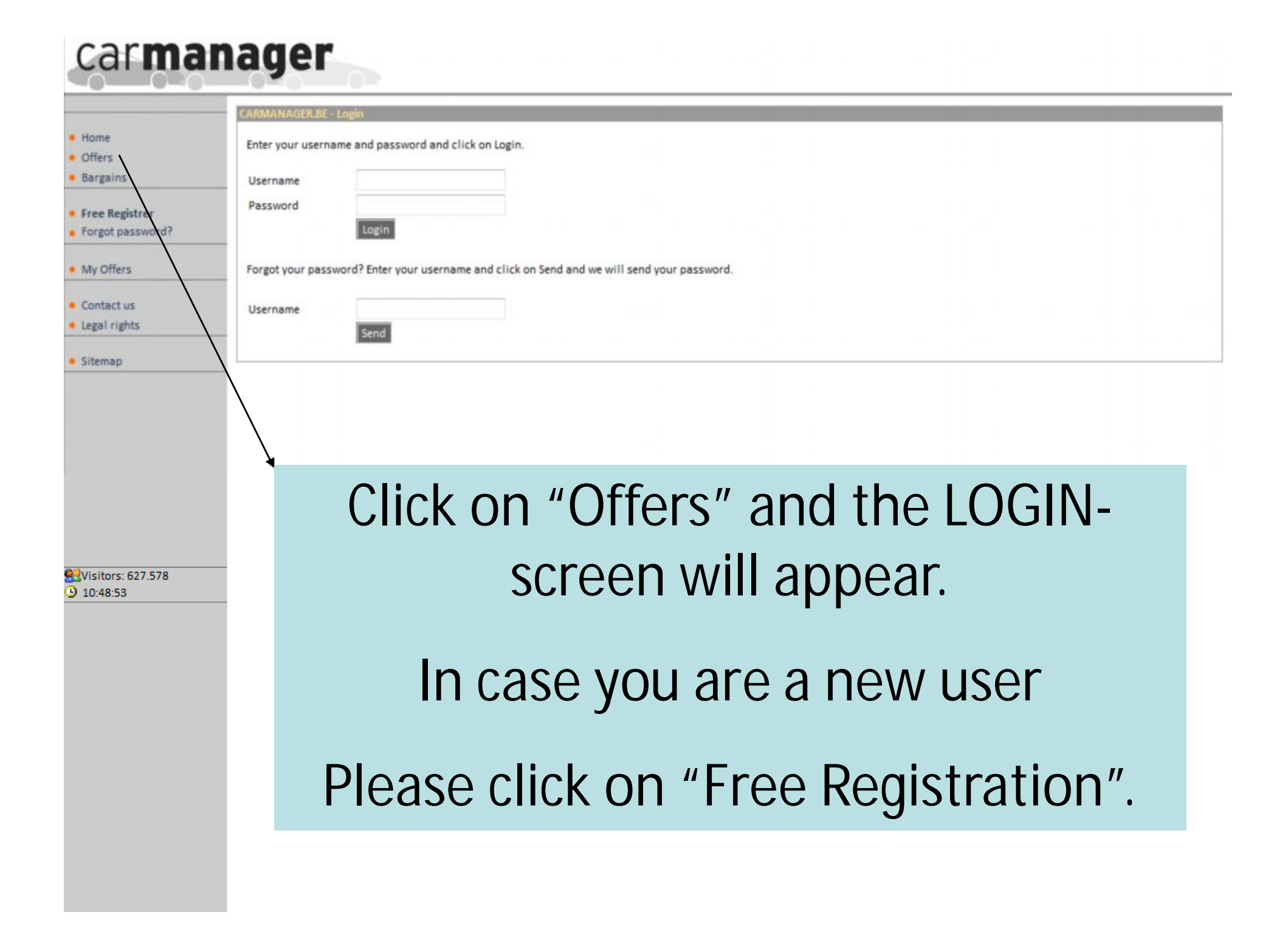

|                    | CARMANAGER.BE - REGISTRATION                                                                                                    |  |  |  |
|--------------------|----------------------------------------------------------------------------------------------------|--|--|--|
| Home               | To see the offers you need to enter the information below. After the registration you'll have immediate access to the list of offers. You will also receive an email with your password. |  |  |  |
| Offers<br>Bargains | literaama *                                                                                                    |  |  |  |
| /                  | Name *                                                                                                    |  |  |  |
| ree Registrer      | Email address *                                                                                                    |  |  |  |
| My Offers          | Register Reset                                                                                                    |  |  |  |
| ontact us          |                                                                                                    |  |  |  |
| egal rights        |                                                                                                    |  |  |  |
| Sitemap            |                                                                                                    |  |  |  |
|                    |                                                                                                    |  |  |  |
|                    | Plaze onter your datails for                                                                                                    |  |  |  |
|                    | Thease enter your details for                                                                                                    |  |  |  |
|                    |                                                                                                    |  |  |  |
|                    | redistration                                                                                                    |  |  |  |
| /isitors: 627 575  |                                                                                                    |  |  |  |
| 10:44:56           |                                                                                                    |  |  |  |
|                    |                                                                                                    |  |  |  |
|                    |                                                                                                    |  |  |  |
|                    |                                                                                                    |  |  |  |
|                    |                                                                                                    |  |  |  |
|                    |                                                                                                    |  |  |  |
|                    |                                                                                                    |  |  |  |
|                    |                                                                                                    |  |  |  |
|                    |                                                                                                    |  |  |  |
|                    |                                                                                                    |  |  |  |

carmanador

| Demo Carmanager logged in                              | CARMANAGER.BE - OFFERS - CLICK ON THE DATE TO SEE THE LIST                                                                                                    |  |  |  |  |
|--------------------------------------------------------|----------------------------------------------------------------------------------------------------|--|--|--|--|
| Home     Offers     Bargains     Log off     My Offers | Congratulations, your registration was successfull.<br>You will receive an email with your personal data.<br>State of the second data.<br>You will receive an email with your personal data.<br>You will receive an email with your personal data.<br>You registration is<br>the second data.<br>Your registration is<br>now ok |  |  |  |  |
| Contact us     Legal rights                            | x 22/08/2007 38 cars                                                                                                    |  |  |  |  |
| • Sitemap                                              | X 21/08/2007<br>11:05:40 50 cars The auction is close                                                                                                    |  |  |  |  |
|                                                        | ★ 16/08/2007         99 cars           11:09:40         → → → → → → → → → → → → → → → → → → →                                                                                                    |  |  |  |  |
|                                                        | Click on a certain cartype to see the list                                                                                                    |  |  |  |  |
| Visitors: 627.644<br>11:29:37                          | To see a list click on a date or a car<br>type                                                                                                    |  |  |  |  |
|                                                        | Now you can browse our current range of cars                                                                                                    |  |  |  |  |
|                                                        |                                                                                                    |  |  |  |  |

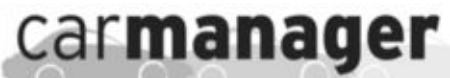

| Demo Carmanager logged in  | CARMANAGER.BE-OFFERS LISTOTOTIES                                                                                                    |                    |
|----------------------------|----------------------------------------------------------------------------------------------------|--------------------|
| Home                       | Here you can find our offers.                                                                                                    |                    |
| Offers                     | Page: [1]                                                                                                    | Show: 1 to 12 of 1 |
| Bargains                   | L citroen c3 5p berline 1.4i pack clim ( Gasoline - manual )                                                                                                    | see the details    |
| Log off                    | Highest bid: 5.700 € VAT Exclusive       - OPEN UNTIL -       23/08/2007 16:27:40         OB/07/2004, 41430 km, GREY metallic, 4 Airbags, Electric mirrors, Radio/CD, Multifunctional steering wheel, 2 elec windows       23/08/2007 16:27:40                                                      |                    |
| My Offers                  |                                                                                                    |                    |
|                            | L citroen picasso 2.0hdi sx leader ( Diesel - manual )                                                                                                    | see the details    |
| Contact us<br>Legal rights | 11/12/2002, 61557 km, WHITE, Airconditioning, Electric mirrors, Radio/CD, Multifunctional steering wheel                                                                                                    | S                  |
| Sitemap                    | L renault dio 5p expression 1.5dci ( Diesel - manual )                                                                                                    | ₽ see the details  |
|                            | Highest bid:     4.300 € VAT Exclusive     - OPEN UNTIL -     23/08/2007 16:33:40       30/05/2002, 96202 km, GREY, Airconditioning, 4 Airbags, Electric mirrors, Radio/Cassette, 2 elec windows     - OPEN UNTIL -     23/08/2007 16:33:40                                                         |                    |
|                            | L renault grand scenic 5p 1.9 dci expression 7 seats (Diesel - manual, 6 gears)                                                                                                    |                    |
|                            | Highest bid: 8.600 ¢ VAT Exclusive<br>11/02/2005, 66681 km, GREY metallic, Aut. airconditioning, Electric mirrors, Radio/CD, Multi<br>and a details of each                                                                                                    | photos             |
|                            | Highest actual bid                                                                                                    |                    |
| Visitors: 627.674          |                                                                                                    |                    |
| / 11.43.33                 | L       renault megane 50 berline cont, expression 1.5dc 80 5p ( Diesei - manual )         Highest bid: 6.100 € VAT Exclusive       - OPEN UNTIL -         12/10/2004, 65826 km, SILVER, Aut. airconditioning, Electric mirrors, Radio/CD, Multifunctional steering wheel       23/08/2007 16:46:20 | see the details    |
|                            | L renault megane 5p berline pack authentique 1.5dci 80                                                                                                    | see the details    |
|                            | Highest bid: 5.300 ¢ VAT Exclusive<br>25/10/2004, 122291 km, GREY metallic, Airconditionin<br>Auction Information                                                                                                    |                    |
|                            | renault scenic pack authentique 1.9dd ( Diesel - manual, 6 gears )                                                                                                    | P see the details  |
|                            | Highest bid: 6.500 € VAT Exclusive       - OPEN UNTIL -       23/08/2007 16:47:40         22/06/2005, 118593 km, SILVER, Airconditioning, 4 Airbags, Electric mirrors, Radio/CD, Multifunctional steering wheel       23/08/2007 16:47:40                                                           |                    |
|                            | L renault scenic 5p luxe privilege 1.9dci ( Diesel - manual )                                                                                                    | P see the details  |
|                            | Highest bid:     8.700 € VAT Exclusive     - OPEN UNTIL -     23/08/2007 16:48:20       27/07/2004, 99016 km, RED metallic, Aut. airconditioning, Leather interior, Glass sunroof, Electric mirrors     23/08/2007 16:48:20                                                                         | -                  |
|                            | L consult seenis 50 conf. exercision 1.5dd 100 / Diesel - manual )                                                                                                    | O                  |

#### Below you see the details about the vehicle you selected. Home The bid runs until: 23/08/2007 - 16:46:20 Offers Click here to make an offer on this car Bargains ENAULT Megane 5P BERLINE CONF. EXPRESSION 1.5DCI 80 5 Log off 12/10/2004, 65826 km Startprice: 6.000 € VAT Exclusive My Offers 4/5 Doors , Diesel Highest bid: 6.100 € O pk, SILVER Internal number: 15735 Licence plate : 619EFP92 Manual gearbox Contact us Legal rights Click the desired image to see the full size Sitemap Move mouse over Click here thumbnail to to see the Wisitors: 627.686 see a larger 9 11:52:16 orginal size image of the image ABS, Aut. airconditioning, Central locking with remote control, 4 elec windows, Electric mirrors, Fog lights, Radio/CD, Service Book, Car VF18MRF0532426602 Remarks options Pick Up in Paris - France, pick up in Brussels + 120 Euro transport Keys: Expertise Turne front: 60 9/

|                                                 |                                                                     | >>>    |
|-------------------------------------------------|---------------------------------------------------------------------|--------|
| ABS, Aut. airconditioning,<br>VF1BMRF0532426602 | Central locking with remote control, 4 elec windows, Electric mirro | You    |
| Pick Up in Paris - France, p                    | pick up in Brussels + 120 Euro transport                            |        |
| Keys:                                           |                                                                     | _ rec  |
| Expertise                                       | Expertise                                                           | nort   |
| Tyres front: 60 %                               | /                                                                   | part   |
| Tyres back: 60 %                                |                                                                     | •      |
| Stone                                           | •                                                                   | auc    |
| Scratch                                         | · · · · · · · · ·                                                   | _      |
| Dinch                                           | 0 0 0 0                                                             | Plea   |
| Broken                                          |                                                                     | *      |
| Make an offer                                   |                                                                     |        |
| Before you can make an of                       | ffer on this car, you need to enter the information below and click | • Carr |
| Company name *                                  |                                                                     | J      |
| Contact *                                       | Demo Carmanager                                                     | cho    |
| Street *                                        |                                                                     |        |
| Zip *                                           |                                                                     | _      |
| Place *                                         |                                                                     |        |
| VAT-number *                                    | /                                                                   |        |
| Phone number *                                  |                                                                     |        |
| Fax *                                           |                                                                     |        |
| Make vendor<br>Car dealer                       |                                                                     | your L |
| Country *                                       | Belgium 🔻                                                           |        |
|                                                 | Send                                                                | 500    |
|                                                 |                                                                     |        |

You need a 2nd registration to participate to the auction system

Please fill in this form

Carmanager will check your VAT

We will conform our participation as soon as possible

| Visitors: 627.713<br>12:08:37 |                                                                                                    |                            |  |  |  |
|-------------------------------|----------------------------------------------------------------------------------------------------|----------------------------|--|--|--|
|                               | ABS, Aut. airconditioning, Central locking with remote control, 4 elec windows, Electric mirrors, Fog lights, Ra          | dio/CD, Service Book,      |  |  |  |
|                               | VF18MRF0532426602                                                                                                    |                            |  |  |  |
|                               | Pick Up in Paris - France, pick up in Brussels + 120 Euro transport<br>Keys:                                              |                            |  |  |  |
|                               | Expertise                                                                                                    |                            |  |  |  |
|                               | Tyres front: 60 %<br>Tyres back: 60 %                                                                                     |                            |  |  |  |
|                               | Stone                                                                                                    |                            |  |  |  |
|                               | Scratch                                                                                                    |                            |  |  |  |
|                               | Dinch                                                                                                    |                            |  |  |  |
|                               | Broken                                                                                                    | You will be able           |  |  |  |
|                               | Make an offer<br>Before you can make an offer on this car, you need to enter the information below and slick a Send CADAU | to bid soon                |  |  |  |
|                               | YOU HAVE ALREADY ENTERED YOUR DETAILS, CARMANAGER WILL VALIDATE THESE AND GRANT ACCESS TO THE OFF                         | ERS IN THE NEXT FEW HOURS. |  |  |  |

| Visitors: 627.721<br>3 12:14:45       |                                                                                                    |                                        |                  |  |  |
|---------------------------------------|----------------------------------------------------------------------------------------------------|----------------------------------------|------------------|--|--|
|                                       | ABS, Aut. airconditioning, Central locking with remote control, 4 elec windows, Electric mirrors<br>VF1BMRF0532426602<br>Pick Up In Paris - France, pick up in Brussels + 120 Euro transport<br>Keys:                                              | ;, Fog lights, Radio/CD, Service Book, |                  |  |  |
|                                       | Expertise<br>Tyres front: 60 %<br>Tyres back: 60 %                                                                                                    |                                        |                  |  |  |
|                                       | Stone                                                                                                    |                                        |                  |  |  |
| · · · · · · · · · · · · · · · · · · · | Dinch O O O O O O O O O O O O O O O O O O O                                                                                                    |                                        |                  |  |  |
|                                       | Make an offer<br>Here you can make an offer on this car.<br>The minimum value to make an offer is equal to the highest offer + 100 €.<br>The closing date of the offers is: 23/08/2007 - 16:46:20 .<br>The highest offer up till now is: 6.100 € . | Click here to<br>an offer on th        | make<br>nis car! |  |  |

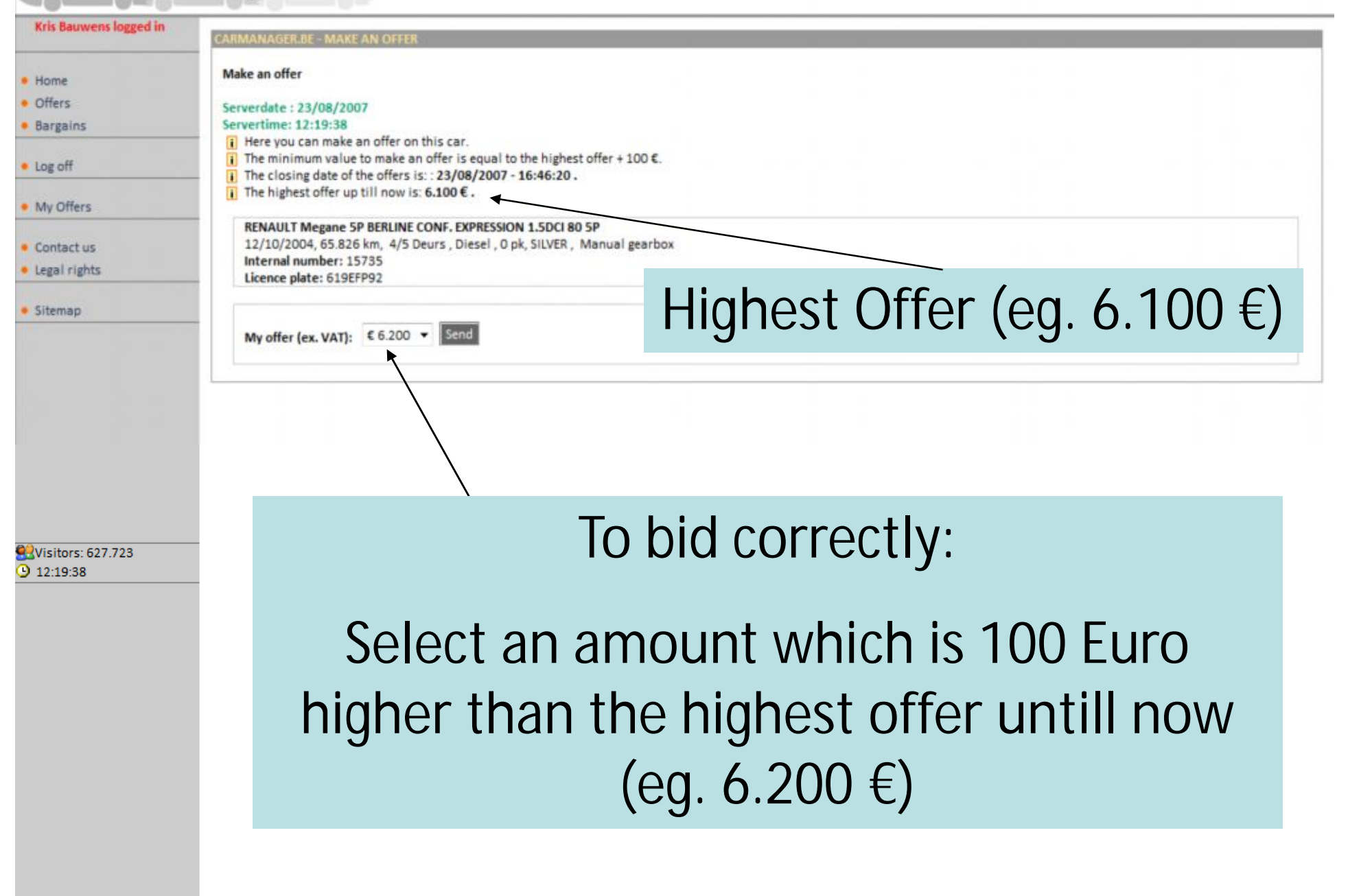

car**manager** Kris Bauwens logged in Closing: 23/08/2007 16:46:20 - Now: 23/08/2007 12:27:23 Home Offers You're offer has been saved. Bargains Click here to go back to the list of cars. Log off Or click here to go to the list of Your Offers My Offers Contact us Legal rights Sitemap Your Offer has been saved. Click on "My Offers" 👯 Visitors: 627.735 12:27:23 You will be able to follow up your bids.

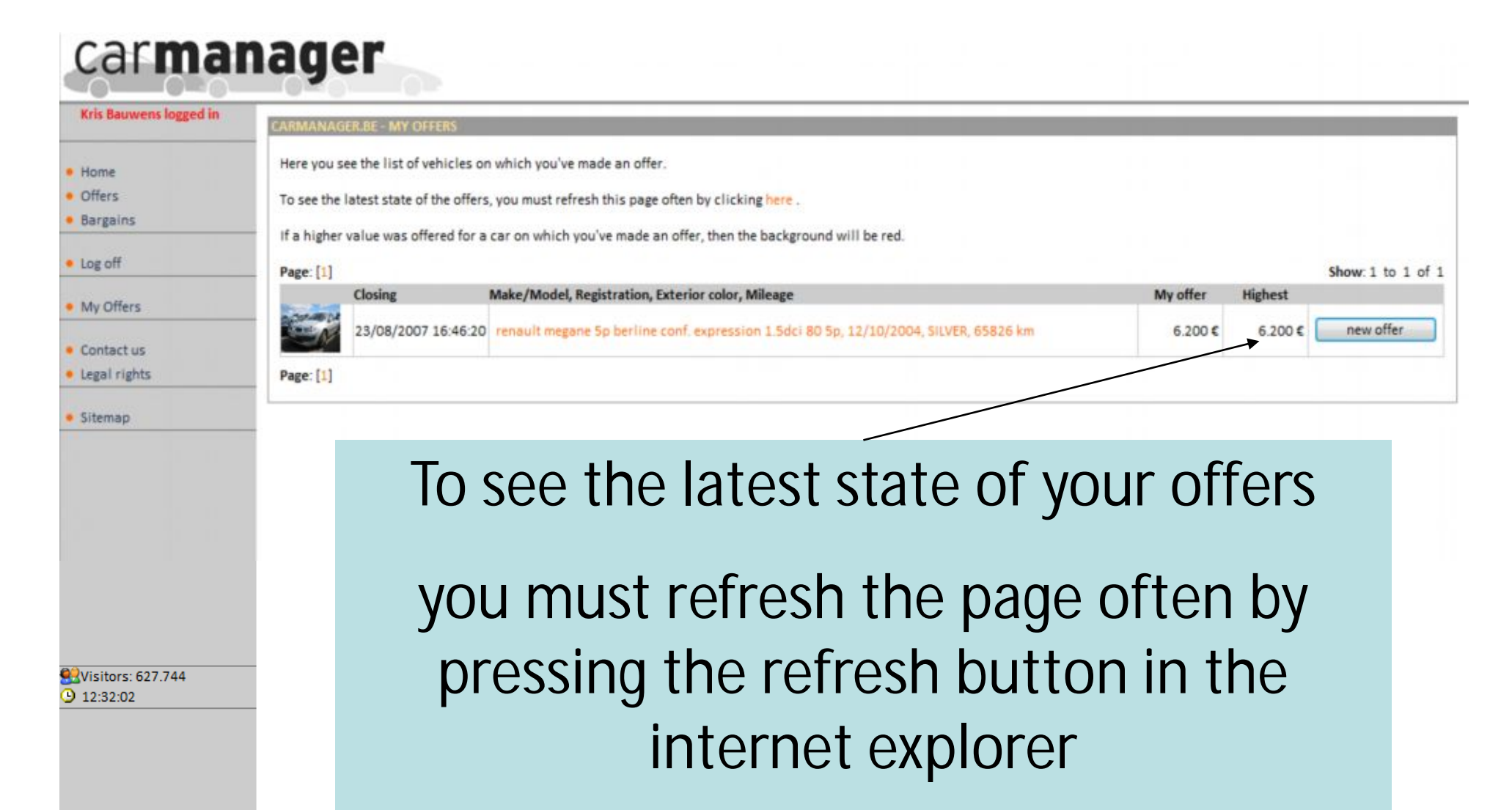

Or

F5 on the keyboard

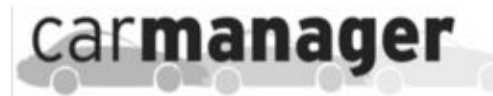

|                                              | LARMANAGE      | K.BE - MY OFFERS                                                                           |                                                                                          |          |                                |
|----------------------------------------------|----------------|--------------------------------------------------------------------------------------------|------------------------------------------------------------------------------------------|----------|--------------------------------|
| • Home                                       | Here you see   | e the list of vehicles on                                                                  | which you've made an offer.                                                              |          |                                |
| <ul> <li>Offers</li> <li>Bargains</li> </ul> | To see the la  | To see the latest state of the offers, you must refresh this page often by clicking here . |                                                                                          |          |                                |
| a los off                                    | If a higher vi | alue was offered for a o                                                                   | ar on which you've made an offer, then the background will be red.                       |          |                                |
| Log on                                       | Page: [1]      | Closing                                                                                    | Make/Model, Registration, Exterior color, Mileage                                        | My offer | Show: 1 to 24 of 24<br>Highest |
| <ul> <li>My Offers</li> </ul>                | 275            | 16/08/2007 12:29:40                                                                        | peugeot 205 5p 2.0hdi eco x line. 27/03/2003. SILVER. 37524 km                           | 5.800 €  | 6.300 ¢ CLOSED                 |
| Contact us                                   |                |                                                                                            |                                                                                          |          |                                |
| Legal rights                                 | Sep.           | The red                                                                                    | zone indicates that you have been overbidde                                              | n Con    | sequently you                  |
| • Sitemap                                    |                | have                                                                                       | not won the car, you can't bid anymore. Bidd                                             | ling sta | itus: closed                   |
|                                              |                | 16/08/2007 12:45:20                                                                        | renault ciio 3 1.5 dci dvnamique. 5 drs., 5 v 5 vit., 68hp. 01/04/2006. SILVER, 29231 km | 8.300 €  | 8.400 € CLOSED                 |
|                                              |                | The whi                                                                                    | te zone indicates that you won the deal since                                            | the sta  | atus is closed.                |
|                                              |                | 23/08/2007 15:09:40                                                                        | citroen c3 5p berline 1.4i pack clim, 08/07/2004, GREY, 41430 km                         | 5.800 €  | 5.800 CLOSED                   |
| 6F                                           | 1              | The wh                                                                                     | nite zone indicates that your offer is on top bu                                         | it pav a | attention the                  |
| Visitors: 628.137<br>15:51:36                | C)             |                                                                                            | overall bidding is not finished yet                                                      |          |                                |
|                                              | 9              | 23/08/2007 15: <mark>5</mark> 2:40                                                         | renault laguna 5p break est. privilege 2.0t, 24/02/2004, GREEN, 67818 km                 | 5.900€   | 5.900 € new offer              |
|                                              | and a          | 23/08/2007 15:06:40                                                                        | audi a4 4p berline 1.9 tdi 116 advance edition, 12/10/2004, BLACK, 104808 km             | 11.200 € | 11.200 € CLOSED                |
|                                              |                | The rea                                                                                    | d zone indicates that you have been overbidd<br>bid. Press the button to make an of      | en but   | you can still                  |
|                                              |                | 23/00/2007 13.10.00                                                                        |                                                                                          | 7,700 %  | 4.400 CLUBLD                   |
|                                              |                | 23/08/2007 16:02:00                                                                        | volkswagen passat 4p berline tdi 130 businessline2, 17/05/2004, SILVER, 132243 km        | 9.400 €  | 9.500 € new offer              |
|                                              |                | 22/08/2007 14: <mark>3</mark> 4:20                                                         | audi a4 4p berline 1.9 tdi 116 ambiente, 08/06/2005, GREY, 66837 km                      | 14.700€  | 14.700 € CLOSED                |
|                                              | and a          | 23/08/2007 15:11:20                                                                        | citroen c3 ste 1.4hdi, 09/01/2004, WHITE, 35434 km                                       | 4.400 €  | 4.400 € CLOSED                 |

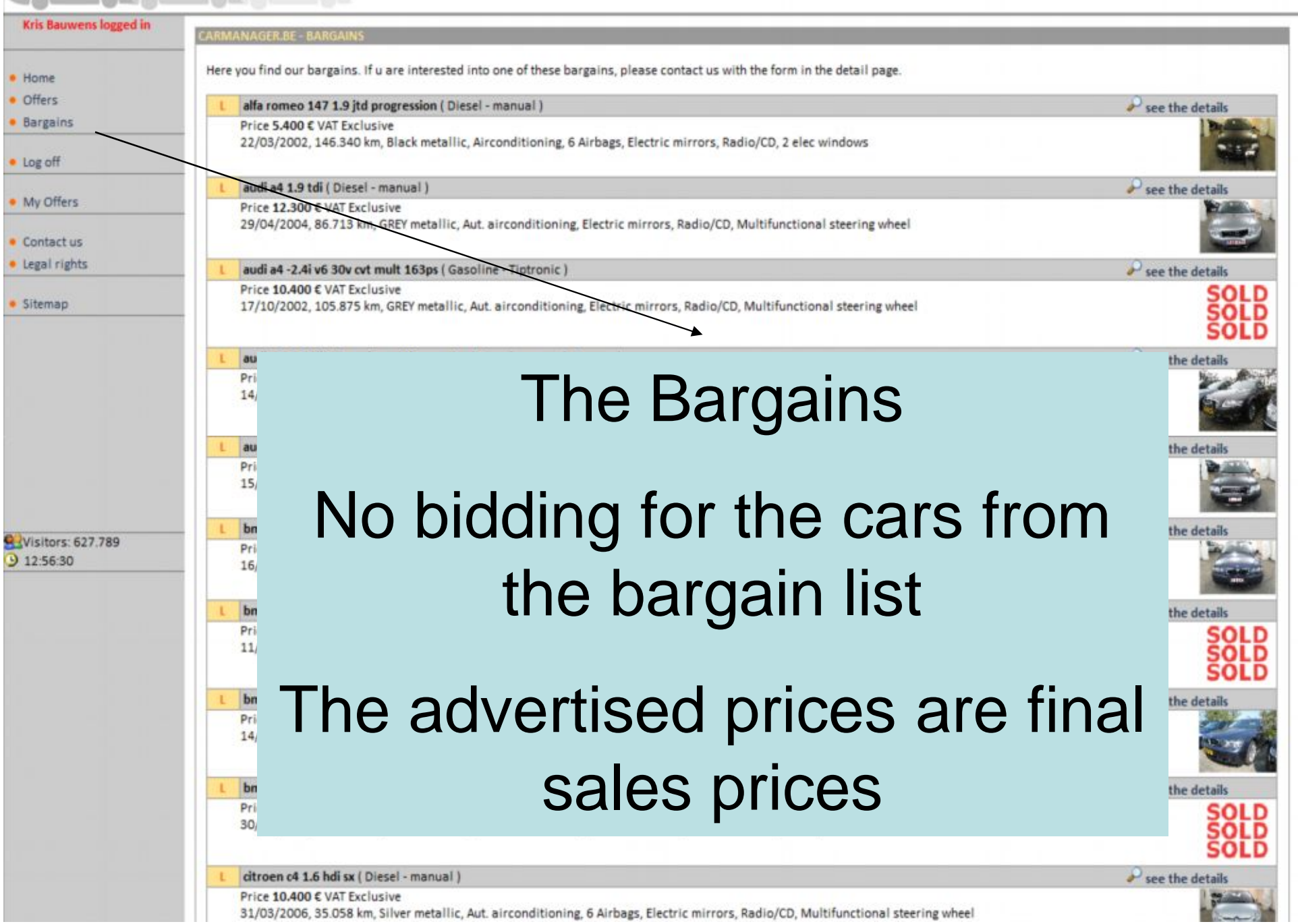

| Visitors: 627.792<br>3 12:59:20 | Image: Construction of the second second |                              |  |  |  |
|---------------------------------|----------------------------------------------------------------------------------------------------|------------------------------|--|--|--|
|                                 | Pickup in Brussels TRANSPORT 120eur<br>Keys:                                                                                                    |                              |  |  |  |
|                                 | Expertise                                                                                                    | Interested in one or more    |  |  |  |
|                                 | Tyres front: 70 %<br>Tyres back: 70 %                                                                                                    | cars from the bargain list?  |  |  |  |
|                                 | Stone 🥽                                                                                                    | U                            |  |  |  |
|                                 | Scratch                                                                                                    | Please contact               |  |  |  |
|                                 | Dinch                                                                                                    | Carmanagor                   |  |  |  |
|                                 | Broken                                                                                                    | Carmanayer                   |  |  |  |
|                                 | This car has a fixed price and is immediately available. Yo<br>If you require more information, please contact us:<br>Tel.: +32 (0) 53 660 810<br>Mob.: +32 (0) 475 24 06 07<br>Mob.: +32 (0) 475 55 03 12<br>Fax.: +32 (0) 53 660 800<br>Email.: Contact us for more information.                                                                                                    | nu do not have to bid on it. |  |  |  |

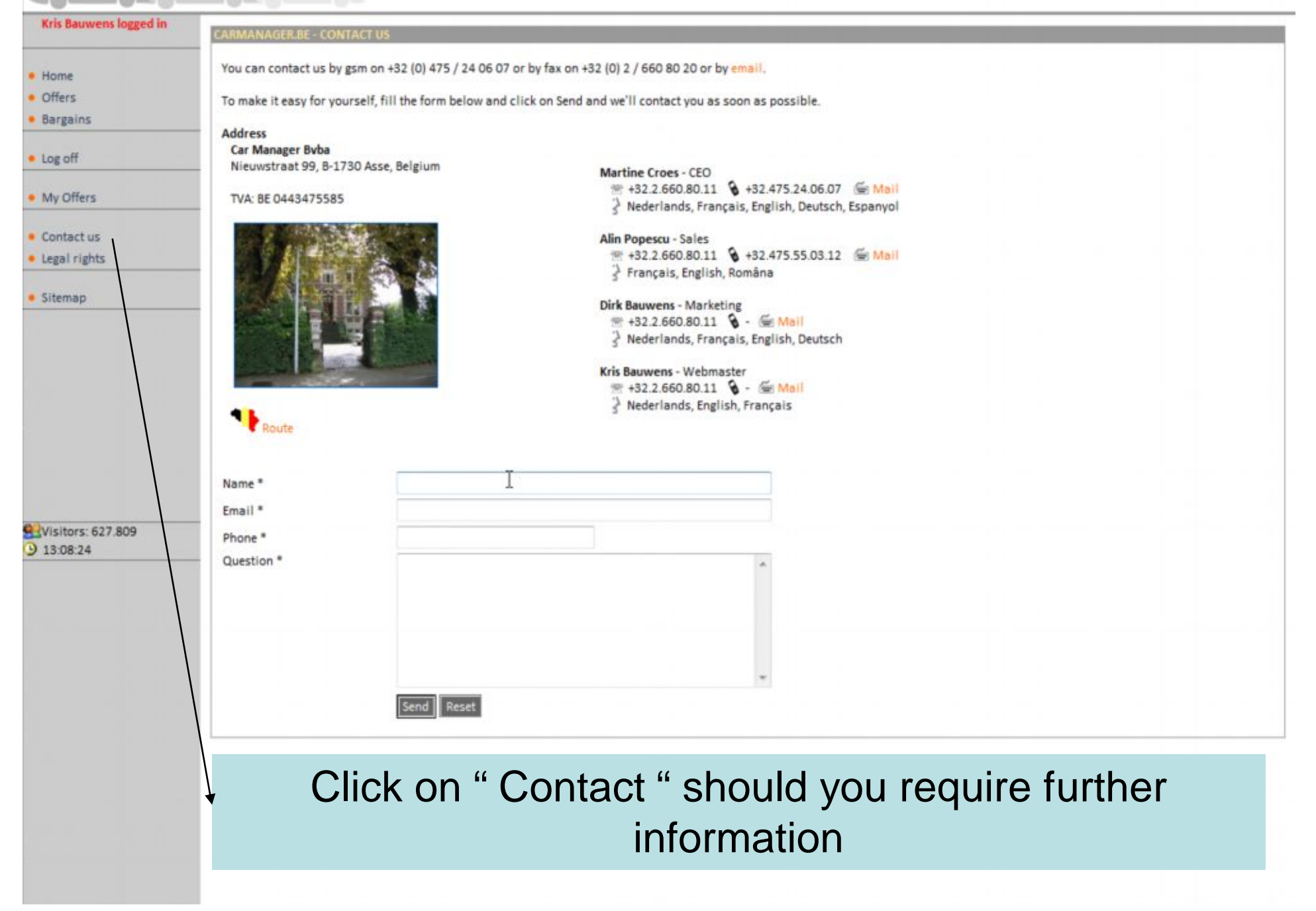

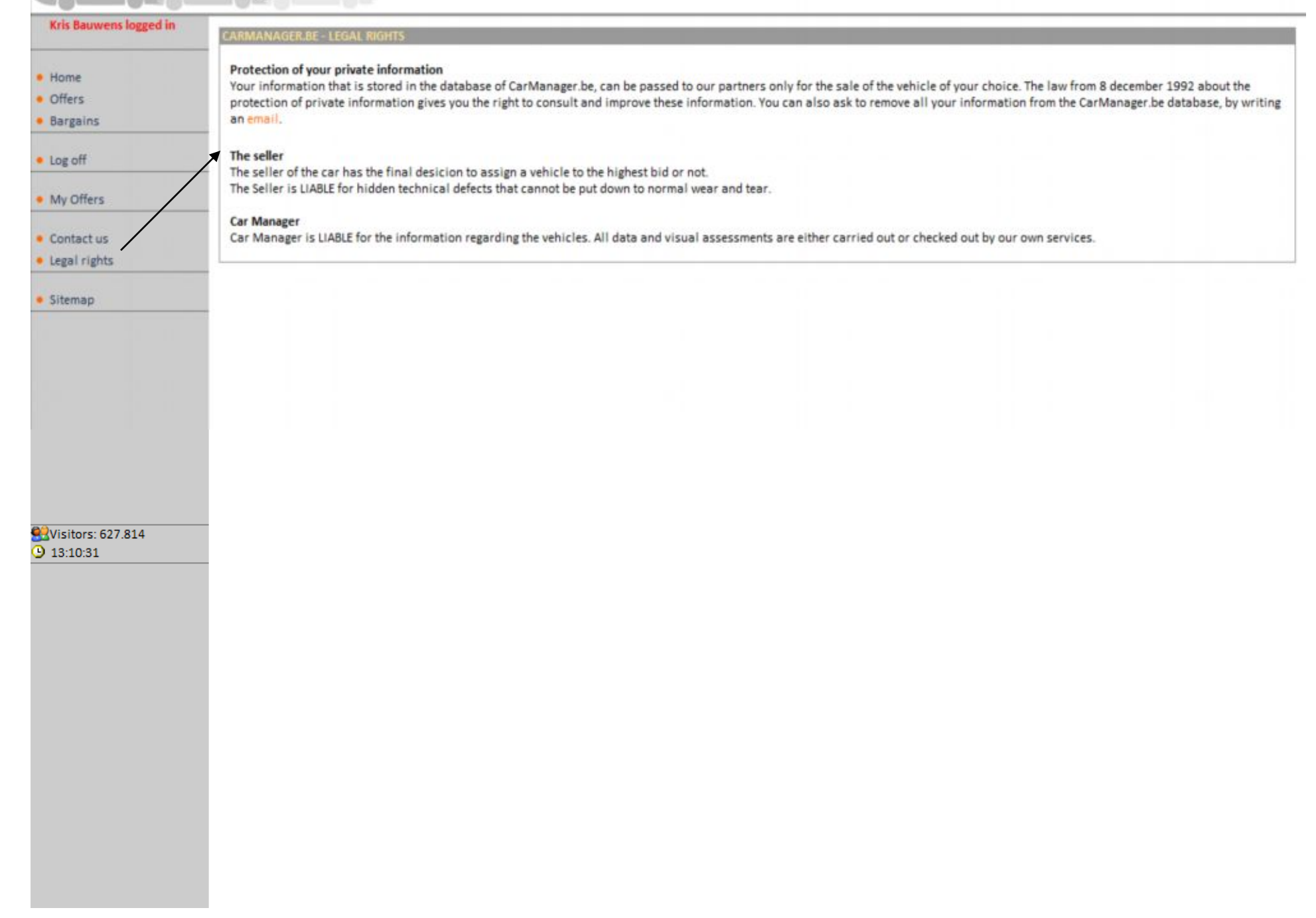